## How to create (burn) a micro SD card

1. Make sure you have some way to burn a micro SD card. This could be a card reader in a laptop, or a separate card reader (e.g. <u>this</u>). If you use built-in reader in a laptop you will likely need a SD to MicroSD adapter

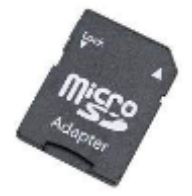

2. Download the <u>image</u> to burn from us. This is a very large file (16 GB) so make sure you have a stable connection.

3. Download and install<u>Balena Etcher</u> (the program that will write the image to the SD card)

4. Insert the MicroSD card into the reader/laptop

5. Run Balena Etcher and follow the instructions (1. choose image, 2. choose card writer, 3. click "Flash")